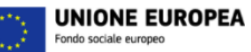

- MES Manuale Esterno -

😪 Regione Lombardia 🐝 fSC

### Manuale Bandi Online

### "ICC – Spazi Pubblici"

# Variazione

Revisione del Documento: 01 Data revisione: 05-02-2021

|               | Struttura                                            | Nome            | Data       |
|---------------|------------------------------------------------------|-----------------|------------|
| Redatto da:   | Consulente Servizi per la Formazione e l 'E-learning | Minella Sonia   | 05/02/2021 |
| Approvato da: | Struttura                                            | Nome<br>Cognome |            |

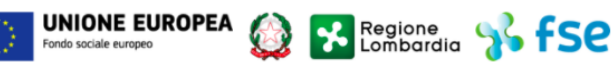

#### Cronologia delle Revisioni

| Revisione | Data       | Sintesi delle Modifiche |
|-----------|------------|-------------------------|
| 00        | 25-01-2021 | Prima emissione.        |
| 01        | 05/02/2021 | Prima revisione         |

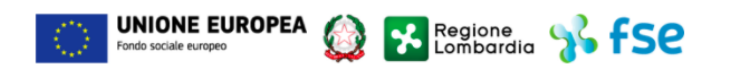

| Regione<br>Lombardia | Bandi Online |   |
|----------------------|--------------|---|
| ~~                   | Bandi Online | 色 |
| ânnal                |              |   |

## Finanziamenti on line

# Manuale per la compilazione del modulo di Variazione del bando

### "ICC – Spazi Pubblici"

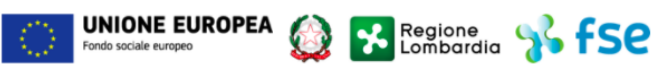

### Indice

| 1. | Intro | oduzione                                               | 5                                     |
|----|-------|--------------------------------------------------------|---------------------------------------|
|    | 1.1   | Scopo e campo di applicazione                          | 5                                     |
|    | 1.2   | Copyright (specifiche proprietà e limite di utilizzo)  | 5                                     |
| 2. | Acc   | esso a Bandi Online                                    | 6                                     |
| 3. | Con   | npilazione del modulo di Variazione                    |                                       |
| 4. | Vari  | iazione                                                |                                       |
|    | 4.1   | Modulo 1: Variazione di Progetto                       | Errore. Il segnalibro non è definito. |
|    | 4.2   | Modulo 2: Variazione di Progetto – Costi del personale |                                       |

### Indice delle Figure

| Figura 1 Accesso a Bandi Online                                                       | 6  |
|---------------------------------------------------------------------------------------|----|
| Figura 2 Servizio di Autenticazione                                                   | 6  |
| Figura 3 Home page Bandi Online – Profilo Cittadino                                   | 7  |
| Figura 4 Home page Bandi Online – Seleziona profilo                                   | 8  |
| Figura 5 La mia area: dati utente                                                     | 9  |
| Figura 6 I miei profili                                                               | 9  |
| Figura 7 Home page Bandi                                                              | 10 |
| Figura 8 Modulo 1: Variazione di Progetto                                             | 13 |
| Figura 9 Partner                                                                      | 14 |
| Figura 10 Nuovo Partner                                                               | 15 |
| Figura 11 Esperienze Nuovo Partner                                                    | 16 |
| Figura 12 Partner aggiornati                                                          | 16 |
| Figura 13 Esperienze Incubatore                                                       | 17 |
| Figura 14 Modulo 2: Variazione di Progetto – Costi del Progetto                       | 19 |
| Figura 15 Modifica Ripartizione costi                                                 |    |
| Figura 16 Valore modificato                                                           |    |
| Figura 17 Riepilogo Ripartizione Piano Economico aggiornato                           |    |
| Figura 18 Riepilogo Piano Economico aggiornato                                        | 22 |
| Figura 19 Autorizzazione a superare il 20% delle Macro-Categorie                      |    |
| Figura 20 Segnalazione Errori rilevati                                                |    |
| Figura 21 Segnalazione Superamento del 20% delle Macro-Categorie senza autorizzazione |    |

## 1. Introduzione

Il Sistema, "*Bandi Online*", è un servizio web, messo a disposizione da Regione Lombardia che permette a cittadini, imprese ed enti pubblici e privati di presentare on-line richieste di contributo e di finanziamento a valere sui fondi promossi dalla Regione Lombardia e dalla Comunità Europea.

### 1.1 Scopo e campo di applicazione

Scopo di questo documento è descrivere le modalità operative per la compilazione dei seguenti moduli del bando "ICC - Spazi Pubblici":

- Accesso a Bandi Online
- Compilazione Variazione

### 1.2 Copyright (specifiche proprietà e limite di utilizzo)

Il materiale è di proprietà di ARIA S.p.A. Può essere utilizzato solo a scopi didattici nell'ambito del Progetto "Bandi Online". In ogni caso la presente documentazione non può essere in alcun modo copiata e/o modificata previa esplicita autorizzazione da parte dell'area Servizi per la Formazione e I 'E-learning.

### 2. Accesso a Bandi Online

Tutti i cittadini che intendono avvalersi dei servizi offerti da Bandi Online devono effettuare l'accesso al sistema previa registrazione e autenticazione.

Per accedere a Bandi Online è necessario digitare l'indirizzo web: www.bandi.servizirl.it

| Regione<br>Lombardia              | Bandi Online                                                                                                    | () 8 Agosto 2018<br>11:26 |
|-----------------------------------|----------------------------------------------------------------------------------------------------|---------------------------|
|                                   | Bandi Online<br>ACCEDI<br>Sei al tuo primo accessor " <u>idegistrati</u>                                                                                 |                           |
|                                   | Servizi disponibili                                                                                                    |                           |
|                                   | Bandi Lombardia <ul> <li>Servizio di presentazione delle domande per i bandi di Regone Lombardia.</li> <li>DETTAGUO</li> </ul> Gestione dell'offerta dei |                           |
|                                   | Figura 1 Accesso a Bandi Online                                                                                                    |                           |
| Dalla home pa<br>autenticazione d | ge Bandi Online cliccando su " <b>Accedi al Servizio</b> " ACCEDI il sistema riporta<br>da cui è possibile accedere al servizio.                         | a alla pagina di          |
| Regione Se                        | rvizio di autenticazione                                                                                                    |                           |

|                          | //////////////////////////////////      |  |
|--------------------------|-----------------------------------------|--|
|                          | Accedi con la tua identità digitale     |  |
|                          | Entra con SPID                          |  |
|                          | sp₂d√ ()) AgID ™                        |  |
|                          | Oppure utilizza altri metodi di accesso |  |
| Tessera Sanitaria<br>CNS | Nome utente e password                  |  |
|                          | V. 10.8.00 - SERV. PREITIDPC04          |  |

#### Figura 2 Servizio di Autenticazione

Da questa pagina è possibile accedere ai servizi offerti da Bandi Online scegliendo la modalità di autenticazione preferita tra:

Autenticazione con LA TUA IDENTITA' DIGITALE, cliccando su entra con SPID inserendo le credenziali (username e password) SPID nella pagina che apre il sistema.
 Autenticazione con TESSERA SANITARIA CNS, cliccando su tessera CNS per autenticarsi;
 Autenticazione con USERNAME E PASSWORD, cliccando su (Nome Utente) e Password per autenticarsi.

#### ATTENZIONE

Per poter accedere al servizio è necessario essere registrati e validati a sistema.

L'accesso tramite smartcard richiede il lettore di Smart card, la tessera sanitaria CRS o CNS abilitata con pin e il sistema di gestione "*CrsManager*", disponibile sul sito: <u>http://www.crs.regione.lombardia.it/</u>.

L'accesso tramite SPID richiede che l'utente sia già in possesso delle credenziali (nome utente e password) SPID, che permettono l'accesso a tutti i servizi online della Pubblica Amministrazione. Tali credenziali sono rilasciate dai soggetti (detti identity provider) autorizzati, tra cui ad esempio Aruba, Infocert, Poste, Sielte o Tim. Per informazioni è possibile consultare il sito istituzionale di riferimento: <u>https://www.spid.gov.it/</u>.

Una volta autenticati il sistema apre l'Home page di Bandi Online.

#### ATTENZIONE

Il sistema si apre con il Profilo "*Cittadino*" attivo nel caso di primo accesso a sistema, altrimenti si apre con l'ultimo profilo utilizzato attivo.

| Regione<br>Lombardia |                                                                         | Bandi online                                                               |                    | 14:36<br>18 Settembre 2018 | PUNI SU SANGE (1) Informazioni | Profile |
|----------------------|-------------------------------------------------------------------------|----------------------------------------------------------------------------|--------------------|----------------------------|--------------------------------|---------|
|                      | SISS                                                                    |                                                                            |                    |                            |                                |         |
|                      | Home Cettion Assoc                                                      | iate registri e alibi servizi aditativi bandi<br>Benvenuto in Bandi Online | Promo              |                            |                                |         |
|                      |                                                                         | Regione of fest / of fse /                                                 | Interreg 📕         |                            |                                |         |
|                      |                                                                         | ✓ Aiutaci a migliorare Bandi online                                        |                    |                            |                                |         |
|                      | Bandi online<br>band@regions.lembardia.R<br>800.131.151                 | Privacy solicy<br>Cookle solicy<br>Note legali<br>Credits                  | <b>9</b><br>9<br>0 |                            |                                |         |
|                      | © Copyright Regione Lombardia tutti i diritti Riservati - CF 8005005015 | 54 - Piazza Città di Lombardia, 1 20124 Milano                             |                    |                            |                                |         |

Figura 3 Home page Bandi Online – Profilo Cittadino

# 3. Compilazione del modulo di Variazione

Per poter procedere con la compilazione del modulo di Variazione è necessario, una volta effettuato l'accesso al servizio Bandi online selezionare il profilo di interesse.

Dalla home page fare click sul profilo riportato nella barra del menu in alto a destra.

Il sistema visualizza il menu a tendina con l'elenco dei profili. Scorrere l'elenco dei profili e selezionare quello di interesse, per attivarlo.

|                                                               | →              | DONATA ABENE                         |
|---------------------------------------------------------------|----------------|--------------------------------------|
| Regione<br>Lombardia Bandi online                             | Cerca un bando | ABENE DONATA                         |
| Home Bandi Comunicazioni Come funziona Assistenza La mia area |                | (ID sede: 168 、) VIA                 |
|                                                               |                | (ID sede: 23(, VIA PRIV              |
|                                                               |                | (ID sede: 1') PIAZZAL                |
| Rimani informato                                              | Clicca qu      | Nuovo profilo                        |
| prossime iniziative di tuo interesse!                         |                | Dati utente                          |
| Illtimi bandi nubblicati                                      | Esci Di        |                                      |
|                                                               |                | Ultimo accesso 30/06/2020, ore 11:54 |
|                                                               |                |                                      |

#### Figura 4 Home page Bandi Online – Seleziona profilo

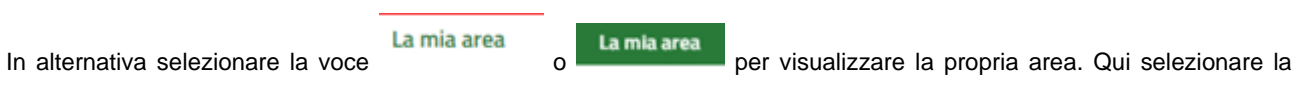

#### 🗉 Dati utente

voce

per visualizzare i dettagli della propria utenza.

| Home | Bandi | Comunicazioni  | Come funziona       | Assistenza        | La mia area                                         |
|------|-------|----------------|---------------------|-------------------|-----------------------------------------------------|
|      |       |                |                     |                   | 30 giug                                             |
|      |       |                |                     |                   | <b>#</b>                                            |
|      |       |                |                     |                   | Ciao DONATA ABENE                                   |
|      |       |                | stai opera          | ando per conto    |                                                     |
|      |       |                |                     |                   |                                                     |
|      |       |                |                     |                   |                                                     |
|      |       | 🖹 In lav       | vorazione           |                   | Tutte le domande                                    |
|      |       | In questa se   | zione puoi visua    | lizzare le tue    | In questa sezione puoi visualizzare tutte le        |
|      |       | domande in     | lavorazione         |                   | domande                                             |
|      |       | 🚑 Dati         | del profilo         |                   | 😵 I miei gruppi                                     |
|      |       | In questa se   | zione puoi visua    | lizzare i dati de | lel In questa sezione puoi visualizzare i gruppi di |
|      |       | tuo profilo    |                     |                   | cui fai parte, legati al profilo in uso:            |
|      |       | 🗏 Gius         | tificativi di s     | spesa             | 📮 Preferiti                                         |
|      |       | In questa ar   | ea puoi gestire i l | tuoi giustificat  | tivi In questa sezione puoi trovare i bandi che hai |
|      |       | di spesa e i i | relativi fornitori  |                   | salvato                                             |
|      |       | 🗠 Mes          | saggi               |                   | 🕫 Le mie scadenze                                   |
|      |       | In questa se   | zione puoi legge    | re tutte le       | In questa sezione puoi visualizzare le prossime     |
|      |       | comunicazio    | oni per te          |                   | scadenze sul calendario                             |
|      |       | 🚑 Dati         | utente              |                   |                                                     |
|      |       | In questa se   | zione puoi visual   | lizzare i dati de | lella                                               |
|      |       | tua utenza     |                     |                   |                                                     |

#### Figura 5 La mia area: dati utente

Visualizzati i dati utente, selezionare la Tab "I MIEI PROFILI" per visualizzare l'elenco dei propri profili.

| See Lo                                                              | egione<br>ombardia Banc | di online     |                                                                                                    | Cerca un bando Q                                                                                                    |
|---------------------------------------------------------------------|-------------------------|---------------|----------------------------------------------------------------------------------------------------|----------------------------------------------------------------------------------------------------|
| Home E                                                              | Bandi Comunicazioni     | Come funziona | Assistenza La mia area                                                                             |                                                                                                    |
| Dati utente / I                                                     | l miei profili          |               | Ciao DONATA ABENE<br>Visualizza e modifica i tuoi dati                                             | 30 giugno 2020, ore 10:32                                                                                                    |
|                                                                     | +<br>Nuovo Profilo      |               | Dati personali I miei interessi I miei profili<br>AR Cittadino<br>ABENE DONATA<br>BNADNT43553E767G | Contractione (esclusa fondazione In uso  Contractione (In uso  Contractione (In uso  Co |
| Figura 6 I miei profili                                             |                         |               |                                                                                                    |                                                                                                    |
| ndividuato quello di interesse fare clic su per poterlo utilizzare. |                         |               |                                                                                                    |                                                                                                    |

Una volta scelto il profilo selezionare la voce la mia area ed accedere alle domande in lavorazione per visualizzare l'elenco dei propri procedimenti.

In corrispondenza del procedimento di interesse fare clic su

| an |     |
|----|-----|
| _  | ner |

per visualizzare il modulo da compilare.

| La mia area 🛛 🕇        | utte le domande                                                  |                         |                           |                                                 |    | 21 ge                   | nnaio 2021, ore 11:15  |
|------------------------|------------------------------------------------------------------|-------------------------|---------------------------|-------------------------------------------------|----|-------------------------|------------------------|
|                        |                                                                  |                         | Tutte le d                | lomande<br>e puoi visualizzare tutte le domande |    |                         |                        |
| 22708                  |                                                                  |                         |                           |                                                 | Q  |                         | Ricerca avanzata       |
| √ista da 1 a 1 di      | i 1 elementi                                                     |                         |                           |                                                 |    | Visual                  | izza 5 🗸 element       |
| Codice<br>procedimento | †↓ Titolo procedimento                                           |                         |                           |                                                 |    | Numero<br>domande       | †1                     |
| RLL1201800652          | 28 ICC - Spazi Pubblici                                          |                         |                           |                                                 |    | 1                       | Elenco<br>domande      |
|                        |                                                                  |                         | ICC - Spazi Pu            | bblici (RLL12018006528)                         |    |                         |                        |
| /ista da 1 a 1 di      | i 1 elementi                                                     |                         |                           |                                                 |    | Visualiz                | za 10 🗸 elemen         |
| ID<br>domanda          | Titolo domanda 🏻 🕆                                               | Stato<br>domanda        | Stato<br>fl processo      | Soggetto richiedente                            | ţ1 | Stato di<br>Iavorazione | Ultimo<br>accesso      |
| 22708                  | STARTS - CREATIVE DRIVEN INNOVATION FROM<br>HERI(TAG)E TO FUTURE | Ammesso e<br>Finanziato | Variazione di<br>Progetto | FONDAZIONE                                      |    | •                       | 21/01/2021<br>09:28:24 |

#### Figura 7 Home page Bandi

Il sistema visualizza il modulo di Avvio Presentato. Sarà necessario cliccare sul bottone PROCEDI CON LA RENDICONTAZIONE per accedere ai moduli da compilare.

### 4. Variazione di Progetto

Le variazioni possono riguardare i requisiti formali di accesso, la composizione del partenariato e la scheda di previsione finanziaria. Tutte le variazioni comunicate via PEC dovranno essere formalizzate nell'ambito della prima rendicontazione utile sulla piattaforma.

ATTENZIONE: E' possibile utilizzare i moduli di variazione una sola volta nell'iter di rendicontazione del progetto tramite la piattaforma Bandi Online.

| ← Indietro                      | <ul> <li>STARTS - CREATIVE DRIVEN INNOVATION FROM HERI(TAG)E TO FUTURE</li> <li>- ID Domanda: 22708</li> </ul> |                                              |                                    |                  |                                    |                                           |               |
|---------------------------------|----------------------------------------------------------------------------------------------------|----------------------------------------------|------------------------------------|------------------|------------------------------------|-------------------------------------------|---------------|
|                                 | Procedimento<br>ICC - Spazi Pubblici                                                                           | <b>Stato Domanda</b><br>Ammesso e Finanziato | Stato Processo<br>Variazione di Pr | ogetto           | Soggetto Richiedente               | scopri di più<br>Condividi con il tuo gru | uppo (i)      |
|                                 |                                                                                                    | (                                            | Compila                            |                  |                                    |                                           | VISUALIZZA    |
| VARIAZIONE DI P                 | PROGETTO                                                                                                    |                                              |                                    |                  |                                    |                                           |               |
| VARIAZIO                        | NE DI PROGETTO                                                                                                 |                                              |                                    |                  |                                    |                                           |               |
| Variazio                        | one di Progetto                                                                                                |                                              |                                    |                  |                                    |                                           |               |
| Richiesta                       |                                                                                                    | _                                            |                                    |                  |                                    |                                           |               |
| Si vuole proce                  | dere alla modifica del progetto? *                                                                             |                                              | 0                                  |                  |                                    |                                           |               |
| O No                            |                                                                                                    |                                              |                                    |                  |                                    |                                           |               |
| Dati Genera                     | ali Soggetto Proponente                                                                                        |                                              |                                    |                  |                                    |                                           |               |
| ld Domanda                      |                                                                                                    |                                              |                                    | Natura giuridic  | a                                  |                                           |               |
| 22708                           |                                                                                                    |                                              |                                    | Fondazione (     | esclusa fondazione bancaria        | 1)                                        |               |
| Denominazior                    | ne                                                                                                    |                                              |                                    | Codice Fiscale   |                                    |                                           |               |
| FONI                            |                                                                                                    |                                              |                                    | 012:             |                                    |                                           |               |
| Partita Iva                     |                                                                                                    |                                              |                                    | Indirizzo PEC cl | he la Regione utilizzeră per le co | omunicazioni ufficiali relative a         | al progetto * |
| 012                             |                                                                                                    |                                              |                                    | formazione       | @pec.                              |                                           |               |
| Albo di Appart<br>Accreditato I | tenenza<br>lavoro, Formazione sez. A                                                                           |                                              |                                    |                  |                                    |                                           |               |
|                                 |                                                                                                    |                                              |                                    |                  |                                    |                                           |               |
| Sede Legal                      | e                                                                                                    |                                              |                                    |                  |                                    |                                           |               |
| Indirizzo                       |                                                                                                    |                                              |                                    | CAP              |                                    |                                           |               |
| PIAZZALE                        |                                                                                                    |                                              |                                    | 2:               |                                    |                                           |               |
| Comune                          |                                                                                                    |                                              |                                    | Provincia        |                                    |                                           |               |
| Vertemate o                     | on Minoprio                                                                                                    |                                              |                                    | С                |                                    |                                           |               |
| Telefono *                      |                                                                                                    |                                              |                                    | Web Site         |                                    |                                           |               |
| 02                              |                                                                                                    |                                              |                                    | www.u            |                                    |                                           |               |

#### ARIA S.p.A.

| Sede Operativa di Progetto                                               |                                                                                             |
|--------------------------------------------------------------------------|---------------------------------------------------------------------------------------------|
| Indirizzo *                                                              | Provincia *                                                                                 |
| via                                                                      | Mi                                                                                          |
| Comune *                                                                 | CAP *                                                                                       |
| M <b>~</b>                                                               | 20                                                                                          |
| Telefono *                                                               |                                                                                             |
| 02                                                                       |                                                                                             |
|                                                                          |                                                                                             |
| Dati Anagrafici - Rappresentante Legale                                  |                                                                                             |
| Codice Fiscale                                                           | Cognome                                                                                     |
| FR2                                                                      | cognome                                                                                     |
| Nome                                                                     |                                                                                             |
| nome                                                                     |                                                                                             |
| Dati del Progetto                                                        |                                                                                             |
|                                                                          |                                                                                             |
| STARTS - CREATIVE DRIVEN INNOVATION FROM HERITAGIE TO FUTURE             | E09<br>F85F18r                                                                              |
| Acronimo Identificativo del Titolo Prozetto                              | Data di Avvio del Prozetto                                                                  |
| STARTS                                                                   | 28/11/2019                                                                                  |
| Durata del Progetto (Mesi)                                               | Numero Destinatari                                                                          |
| 12                                                                       | 32                                                                                          |
| Numero di Team                                                           |                                                                                             |
| 15                                                                       |                                                                                             |
| Defensete di Deceste                                                     |                                                                                             |
| Reference di Progetto                                                    |                                                                                             |
| Cognome *                                                                | Nome *                                                                                      |
| G                                                                        | Di i                                                                                        |
| Codice Fiscale *                                                         | Telefono *                                                                                  |
| GLL                                                                      | 3:                                                                                          |
| Cellulare *                                                              | Email *                                                                                     |
| 33:                                                                      | da                                                                                          |
| Funzione all'interno dell'organismo *                                    |                                                                                             |
| Direttore Area Formazione e Servizi al Lavoro                            |                                                                                             |
|                                                                          |                                                                                             |
| Accordo di Partenariato                                                  |                                                                                             |
| Sono Presenti Partner per la realizzazione del Progetto?                 | Sono state apportate variazioni nel Partenariato? *                                         |
| Si                                                                       |                                                                                             |
|                                                                          | O No                                                                                        |
| La variazione del Partenariato è stata approvata da Regione Lombardia? * | Documento di richiesta di variazione del partenariato e relativa autorizzazione da parte di |
| Si                                                                       | regione compartina -                                                                        |
| O No                                                                     | (93,4 kB)                                                                                   |
| All.3 - Nuovo Accordo di partenariato *                                  |                                                                                             |
| carica.pdf<br>(93,4 kB)                                                  |                                                                                             |

#### ARIA S.p.A.

| Partner   | 0                        |                    |                                          |         |                                                           |                                   |
|-----------|--------------------------|--------------------|------------------------------------------|---------|-----------------------------------------------------------|-----------------------------------|
| I A DE    | ENOMINAZIONE 🗢           |                    | NATURA GIURIDICA 🗢                       | ALBO    | DI APPARTENENZA 🗢                                         | VARIAZIONE DEL PARTNER 🗢          |
| 1 So      | ocietă                   |                    | Fondazione (esclusa fondazione bancaria) | a) Accr | editato lavoro, Formazione sez. A                         | Componente del Partenariato       |
| 2 M       | IC                       |                    | Fondazione (esclusa fondazione bancaria) | a) Form | nazione sez. B                                            | Componente del Partenariato       |
| 3 So      | ocietă                   |                    | Fondazione (esclusa fondazione bancaria) | a) Form | nazione sez. A, Formazione sez. B, Accreditato lavoro     | Componente del Partenariato       |
| ncubat    | tore di impresa co       | pinvolto nel proge | tto                                      |         |                                                           |                                   |
| stato s   | ostituito l'incubatore o | di Impresa? *      |                                          | Ľ       | incubatore di Impresa è nell'elenco Certificato del Minis | stero dello Sviluppo Economico? * |
| ) ទា      |                          |                    |                                          | C       | มิรา                                                      |                                   |
| ) No      |                          |                    |                                          | C       | ) No                                                      |                                   |
| enomin    | azione                   |                    |                                          | N       | atura Giuridica                                           |                                   |
| IM        |                          |                    | ~                                        |         | SOCIETA'                                                  |                                   |
| odice Fis | scale                    |                    |                                          | N       | ominativo Rappresentante Legale                           |                                   |
| 066       |                          |                    |                                          | 1 [     | M                                                         |                                   |
| Cognome   | **                       | cubalore           |                                          | N       | ome *                                                     |                                   |
| NA        |                          |                    |                                          | 1 [     | MA                                                        |                                   |
| elefono   | ×                        |                    |                                          | E       | mail *                                                    |                                   |
| 0:        |                          |                    |                                          |         | mila                                                      |                                   |
| unzione   | all'interno dell'organis | smo *              |                                          |         |                                                           |                                   |
| С         |                          |                    |                                          | 1       |                                                           |                                   |
| Esperie   | enze Progettuali Ir      | ncubatore * 🔂      |                                          |         |                                                           |                                   |
| **        | ANNO 🗢                   | PROGRAMMA O INIZIA | TIVA 🗢 🛛 1                               | TITOLO  | DEL PROGETTO O CORSO REALIZZATO 🗢                         |                                   |
| 1         | 23423                    | 234234             | 1                                        | 24234   |                                                           |                                   |
|           |                          |                    | AVANTI                                   | n   :   | SALVA BOZZA                                               |                                   |

#### Figura 8 Modulo 1: Variazione di Progetto

Per poter procedere alla compilazione del modulo di Variazione di progetto è necessario selezionare la voce **SI** per rendere editabili i campi, riportanti le informazioni inserite in precedenza.

SI RICORDA CHE è possibile modificare solo le informazioni riportate nei campi editabili.

Proseguire visualizzando l'area Accordo di Partenariato, dove sono riportate le informazioni dei partner.

Per poter modificare le informazioni di uno o più partner è necessario selezionare la voce **SI** alla domanda '**Sono state** *apportate variazioni nel Partenariato?*' per caricare a sistema la documentazione richiesta, tramite il bottone CARICA:

#### ATTENZIONE

La richiesta di variazione del partenariato deve essere stata approvata da Regione Lombardia.

Nella sezione Partner è riportato l'elenco dei partner partecipanti. Selezionare la riga del partner di interesse per visualizzarne il dettaglio.

| Variazione di Progetto > Variazione di Progetto > Partner [2] |                                          |  |  |  |
|---------------------------------------------------------------|------------------------------------------|--|--|--|
| PARTNER                                                       | <u>^</u>                                 |  |  |  |
|                                                               |                                          |  |  |  |
| Partner                                                       |                                          |  |  |  |
| Dati Generali                                                 |                                          |  |  |  |
| Codice Fiscale                                                | Denominazione                            |  |  |  |
| 08                                                            | ML T                                     |  |  |  |
| Natura Giuridica                                              | Partita Iva                              |  |  |  |
| Fondazione (esclusa fondazione bancaria)                      | 01!                                      |  |  |  |
| Albo di Appartenenza                                          |                                          |  |  |  |
| Formazione sez. B                                             |                                          |  |  |  |
|                                                               |                                          |  |  |  |
| Rappresentante Legale                                         |                                          |  |  |  |
| Codice Fiscale                                                | Cognome                                  |  |  |  |
| RFF                                                           | R/                                       |  |  |  |
| Nome                                                          |                                          |  |  |  |
| FI.                                                           |                                          |  |  |  |
|                                                               |                                          |  |  |  |
| Sede                                                          |                                          |  |  |  |
| Indirizzo                                                     | Comune                                   |  |  |  |
| VIA                                                           | R                                        |  |  |  |
| Provincia                                                     | Сар                                      |  |  |  |
| R                                                             | 0                                        |  |  |  |
|                                                               |                                          |  |  |  |
| Variazioni                                                    |                                          |  |  |  |
| Variazione del Partner *                                      |                                          |  |  |  |
| O Componente del Partenariato                                 |                                          |  |  |  |
| O Partner in Sostituzione                                     |                                          |  |  |  |
| O Rinuncia del partner senza sostituzione                     |                                          |  |  |  |
| Rinuncia del partner con sostituzione                         |                                          |  |  |  |
|                                                               |                                          |  |  |  |
| Esperienze Progettuali Partner                                |                                          |  |  |  |
| # ∧ ANNO \$ PROGRAMMA O INIZIATIVA \$                         | TITOLO DEL PROGETTO O CORSO REALIZZATO 🗢 |  |  |  |
| 1 2018 EU                                                     | E                                        |  |  |  |
|                                                               |                                          |  |  |  |
|                                                               |                                          |  |  |  |
|                                                               | INDIETRO SALVA PARTNER                   |  |  |  |
|                                                               |                                          |  |  |  |

#### Figura 9 Partner

Nell'area Variazioni è necessario selezionare l'opzione di interesse scegliendola tra quelle proposte.

Al termine selezionare la voce SALVA PARTNER per confermare i dati e tornare al modulo principale.

Selezionare l'icona oper visualizzare il modulo di inserimento di un nuovo partner da compilare.

| Variazione di Progetto > Variazione di Progetto > Partner [5] | ×                                        |
|---------------------------------------------------------------|------------------------------------------|
| PARTNER                                                       |                                          |
| Partner                                                       |                                          |
| Dati Generali                                                 |                                          |
| Codice Fiscale *                                              | Denominazione                            |
|                                                               |                                          |
| Natura Giuridica                                              | Partita Iva                              |
| Albo di Appartenenza                                          |                                          |
| Paparecontanto Logalo                                         |                                          |
| Rappresentante Legale                                         |                                          |
| Codice Fiscale                                                | Cognome                                  |
| Nome                                                          |                                          |
| Sede                                                          |                                          |
| Indirizzo                                                     | Provincia                                |
| Cap                                                           |                                          |
|                                                               |                                          |
| Variazioni                                                    |                                          |
| Variazione del Partner *                                      |                                          |
| O Componente del Partenariato                                 |                                          |
| O Partner in Sostituzione                                     |                                          |
| Rinuncia del partner senza sostituzione                       |                                          |
| Rinuncia del partner con sostituzione                         |                                          |
| Esperienze Progettuali Partner * 💽                            |                                          |
| # ^ ANNO \$ PROGRAMMA O INIZIATIVA \$                         | TITOLO DEL PROGETTO O CORSO REALIZZATO 🗢 |
|                                                               |                                          |
|                                                               | INDIETRO SALVA PARTNER                   |

#### Figura 10 Nuovo Partner

Compilare la maschera inserendo il codice fiscale del partner. Fare clic su un punto qualsiasi della schermata per consentire al sistema di effettuare la ricerca dei dati del partner inserito e riportarli a sistema.

SI RICORDA CHE il nuovo soggetto partner deve essere profilato in Bandi Online.

Concludere la compilazione della maschera selezionando l'icona oper inserire le esperienze progettuali.

| Variazione di Progetto > Partner > Partner [5] > Esperienze Progettuali Partner [1] |                                               |  |  |
|-------------------------------------------------------------------------------------|-----------------------------------------------|--|--|
| ESPERIENZE                                                                          |                                               |  |  |
| Esperienze                                                                          |                                               |  |  |
| Progetti                                                                            |                                               |  |  |
| Anno *                                                                              | Programma o Iniziativa *                      |  |  |
|                                                                                     |                                               |  |  |
| Titolo del progetto o corso realizzato *                                            | Descrizione *                                 |  |  |
|                                                                                     |                                               |  |  |
|                                                                                     |                                               |  |  |
|                                                                                     |                                               |  |  |
|                                                                                     | 4000 caratteri disponibili                    |  |  |
|                                                                                     |                                               |  |  |
|                                                                                     | INDIETRO SALVA ESPERIENZE PROGETTUALI PARTNER |  |  |

#### Figura 11 Esperienze Nuovo Partner

SALVA ESPERIENZE PROGETTUALI PARTNER

Compilare la maschera inserendo le informazioni richieste e selezionare il bottone per completare l'inserimento e tornare al modulo principale.

Il sistema aggiorna l'elenco dei partner in del partner funzione delle informazioni inserite.

| Part | ner 🕒           |                                                      |                                                          |                                       |
|------|-----------------|------------------------------------------------------|----------------------------------------------------------|---------------------------------------|
| * ^  | DENOMINAZIONE 🗢 | NATURA GIURIDICA 🗢                                   | ALBO DI APPARTENENZA 🗢                                   | VARIAZIONE DEL PARTNER 🕏              |
| 1    | Società         | Fondazione (esclusa fondazione bancaria)             | Accreditato lavoro, Formazione sez. A                    | Componente del Partenariato           |
| 2    | MIC .           | Fondazione (esclusa fondazione bancaria)             | Formazione sez. B                                        | Componente del Partenariato           |
| з    | Societă         | Fondazione (esclusa fondazione bancaria)             | Formazione sez. A, Formazione sez. B, Accreditato lavoro | Partner in Sostituzione               |
| 4    | ARTIC           | <sup>c</sup> ondazione (esclusa fondazione bancaria) | Accreditato lavoro                                       | Rinuncia del partner con sostituzione |

#### Figura 12 Partner aggiornati

Proseguire la visione del modulo. Nel caso in cui È stato sostituito l'incubatore di Impresa, valorizzare con SI la domanda per rendere i campi editabili e modificare le informazioni riportate.

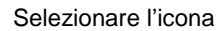

Selezionare l'icona e per visualizzare la maschera di inserimento delle esperienze dell'incubatore.

| Variazione di Progetto > Variazione di Progetto > Esperienze Progettuali Incubatore [1] |                                                  | ×  |
|-----------------------------------------------------------------------------------------|--------------------------------------------------|----|
| ESPERIENZE                                                                              |                                                  |    |
| Esperienze                                                                              |                                                  |    |
| Progetti                                                                                |                                                  |    |
| Anno *                                                                                  | Programma o Iniziativa *                         |    |
| Titolo del progetto o corso realizzato *                                                | Descrizione *                                    |    |
|                                                                                         |                                                  |    |
|                                                                                         | 4000 caratteri disponibili                       | // |
|                                                                                         |                                                  |    |
|                                                                                         | INDIETRO SALVA ESPERIENZE PROGETTUALI INCUBATORE |    |

#### Figura 13 Esperienze Incubatore

All'interno del modulo sono presenti i seguenti pulsanti:

SALVA BOZZA

cliccando su questo pulsante è possibile salvare in qualunque momento i dati immessi nella pratica per poi riprenderne la compilazione in un momento successivo.

AVANT permette di accedere all'altra sezione da compilare.

#### ATTENZIONE

#### I campi marcati dall'asterisco sono obbligatori.

Al termine della compilazione cliccare su AVANTI per confermare i dati inseriti e passare al modulo successivo.

Il sistema effettua controlli sulle informazioni inserite nei termini di presenza dei dati obbligatori, formato e coerenza coi requisiti di partecipazione al bando. Nel caso in cui siano rispettate tutte le predette condizioni la pratica viene salvata e passa al modulo successivo, in caso contrario verrà segnalato in rosso il relativo messaggio di errore. Sarà necessario correggere i dati errati per poter proseguire.

# 4.1 Modulo 2: Variazione di Progetto – Costi del personale

Si tratta di variazioni tra le macro-categorie della scheda di previsione finanziaria. Devono sempre essere communicate via PEC e, se superiori al 20% dei costi originariamente preventivati, devono essere preventivamente autorizzate.

#### ← Indietro STARTS - CREATIVE DRIVEN INNOVATION FROM HERI(TAG)E TO FUTURE - ID Domanda: 22708 Stato Processo Soggetto Richiedente Procedimento Stato Domanda SCOPRI DI PIÙ ICC - Spazi Pubblici Ammesso e Finanziato Variazione di Progetto FON CONDIVIDI CON IL TUO GRUPPO 0 0 Compila VISUALIZZA VARIAZIONE DI PROGETTO - COSTI PERSONALE SCHEDA FINANZIARIA Scheda Finanziaria Costi diretti di Personale # A CODICE FISCALE DENOMINAZIONE NATURA GIURIDICA 🖨 TOTALE COSTI DI PROGETTO (A + B) AMMESSO 🗢 TOTALE COSTI DI PROGETTO (A + B) MODIFICATO 🗢 01( Fondazione (esclusa fondazione bancaria) 357.042,00 € 357.042,00€ Società 08 MI Fondazione (esclusa fondazione bancaria) 41.202,00 € 41.202,00 € 2 З 01 Società l Fondazione (esclusa fondazione bancaria) 0,00 € 0,00€ A1 - Preparazione Indagine preliminare di mercato Ammesso Indagine preliminare di mercato Modificato 4.500,00€ 4.500,00€ Ideazione e progettazione Ammesso Ideazione e progettazione Modificato 9.000.00€ 9.000.00€ Pubblicizzazione e promozione del bando di selezione partecipanti Ammesso Pubblicizzazione e promozione del bando di selezione partecipanti Modificato 6.000.00€ 6.000,00€ Selezione partecipanti Ammesso Selezione partecipanti Modificato 6.000.00€ 6.000.00€ A2 - Realizzazione Docenza/Tutoraggio/mentoring Ammesso Docenza/Tutoraggio/mentoring Modificato 191.160,00€ 191.160,00€

| A3 - Diffusione Risultati                                |                                                             |
|----------------------------------------------------------|-------------------------------------------------------------|
| Seminari e Workshop Ammesso                              | Seminari e Workshop Modificato                              |
| 8.000,00€                                                | 8.000,00€                                                   |
| Elaborazione reports e studi Ammesso                     | Elaborazione reports e studi Modificato                     |
| 14.000,00 €                                              | 14.000,00€                                                  |
| Pubblicazioni finali Ammesso                             | Pubblicazioni finali Modificato                             |
| 8.000,00€                                                | 8.000,00€                                                   |
|                                                          |                                                             |
| A4 - Direzione e Amministrazione                         |                                                             |
| Direzione Ammesso                                        | Direzione Modificato                                        |
| 13.600,00€                                               | 13.600,00 €                                                 |
| Coordinamento e Segreteria tecnico-organizzativa Ammesso | Coordinamento e Segreteria tecnico-organizzativa Modificato |
| 12.200,00€                                               | 12.200,00€                                                  |
| Monitoraggio fisico-finanziario Ammesso                  | Monitoraggio fisico-finanziario Modificato                  |
| 4.000,00€                                                | 4.000,00€                                                   |
| Rendicontazione Ammesso                                  | Rendicontazione Modificato                                  |
| 4.000,00€                                                | 4.000,00€                                                   |
| Valutazione finale del progetto Ammesso                  | Valutazione finale del progetto Modificato                  |
| 4.000,00€                                                | 4.000,00€                                                   |
| Riepilogo Piano Economico                                |                                                             |
| A1 - Preparazione Ammesso                                | A1 - Preparazione Modificato                                |
| 25.500,00€                                               | 25.500,00€                                                  |
| A2 - Realizzazione Ammesso                               | A2 - Realizzazione Modificato                               |
| 191.160,00€                                              | 191.160,00€                                                 |
| A3 - Diffusione Risultati Ammesso                        | A3 - Diffusione Risultati Modificato                        |
| 30.000,00€                                               | 30.000,00€                                                  |
| A4 - Direzione e Amministrazione Ammesso                 | A4 - Direzione e Amministrazione Modificato                 |
| 37.800,00€                                               | 37.800,00€                                                  |
| Totale A - Costi diretti di Personale Ammesso            | Totale A - Costi diretti di Personale Modificato            |
| 284.460,00€                                              | 284.460,00€                                                 |
| B - Altri costi diretti + Costi indiretti Ammesso        | B - Altri costi diretti + Costi indiretti Modificato        |
| 113.784,00€                                              | 113.784,00€                                                 |
| Totale Costi di Progetto (A + B) Ammesso                 | Totale Costi di Progetto (A + B) Modificato                 |
| 398.244,00 €                                             | 398.244,00€                                                 |
| INDIETRO INVIA AL                                        | PROTOCOLLO SALVA BOZZA                                      |

Figura 14 Modulo 2: Variazione di Progetto – Costi del Progetto

Selezionando la riga del partner di interesse è possibile visualizzare la maschera di Ripartizione dei costi valorizzati in precedenza.

All'interno della maschera sono riportati, in sola lettura, i valori delle varie spese Ammessi e i medesimi valori Modificabili.

| Variazione di Progetto - Costi Personale > <u>Scheda Finanziaria &gt;</u> Costi diretti di Personale [1] |                                                                                | × |
|----------------------------------------------------------------------------------------------------|--------------------------------------------------------------------------------|---|
| RIPARTIZIONE COSTI                                                                                       |                                                                                |   |
| Ripartizione Costi                                                                                       |                                                                                |   |
| Dati del Partner                                                                                         |                                                                                |   |
| Codice Fiscale                                                                                           | Denominazione                                                                  |   |
| 01                                                                                                    | Società                                                                        |   |
| Natura Giuridica                                                                                         | Partita Iva                                                                    |   |
| Fondazione (esclusa fondazione bancaria)                                                                 | 01                                                                             |   |
| A1 - Preparazione                                                                                        |                                                                                |   |
| Indagine preliminare di mercato Ammesso                                                                  | Indagine preliminare di mercato Modificato *                                   |   |
| 4.500,00€                                                                                                | 4.500,00                                                                       |   |
| Ideazione e progettazione Ammesso                                                                        | Ideazione e progettazione Modificato *                                         |   |
| 9.000,00€                                                                                                | 9.000,00                                                                       |   |
| Pubblicizzazione e promozione del bando di selezione partecipanti Ammesso                                | Pubblicizzazione e promozione del bando di selezione partecipanti Modificato * |   |
| 6.000,00€                                                                                                | 6.000,00                                                                       |   |
| Selezione partecipanti Ammesso                                                                           | Selezione partecipanti Modificato *                                            |   |
| 6.000,00€                                                                                                | 6.000,00                                                                       |   |
|                                                                                                    |                                                                                |   |
| A2 - Realizzazione                                                                                       |                                                                                |   |
| Docenza/Tutoraggio/mentoring Ammesso                                                                     | Docenza/Tutoraggio/mentoring Modificato *                                      |   |
| 161.730,00€                                                                                              | 161.730,00                                                                     |   |
| A3 - Diffusione Risultati                                                                                |                                                                                |   |
| Seminari e Workshop Ammesso                                                                              | Seminari e Workshop Modificato *                                               |   |
| 8.000,00€                                                                                                | 8.000,00                                                                       |   |
| Elaborazione reports e studi Ammesso                                                                     | Elaborazione reports e studi Modificato *                                      |   |
| 14.000,00€                                                                                               | 14.000,00                                                                      |   |
| Pubblicazioni finali Ammesso                                                                             | Pubblicazioni finali Modificato *                                              |   |
| 8.000,00€                                                                                                | 8.000,00                                                                       |   |
|                                                                                                    |                                                                                |   |

| A4 - Direzione e Amministrazione                         |                                                               | ▲ <sup>21</sup> |
|----------------------------------------------------------|---------------------------------------------------------------|-----------------|
| Direzione Ammesso                                        | Direzione Modificato *                                        |                 |
| 13.600,00€                                               | 13.600,00                                                     |                 |
| Coordinamento e Segreteria tecnico-organizzativa Ammesso | Coordinamento e Segreteria tecnico-organizzativa Modificato * |                 |
| 12.200,00€                                               | 12.200,00                                                     |                 |
| Monitoraggio fisico-finanziario Ammesso                  | Monitoraggio fisico-finanziario Modificato *                  |                 |
| 4.000,00€                                                | 4.000,00                                                      |                 |
| Rendicontazione Ammesso                                  | Rendicontazione Modificato *                                  |                 |
| 4.000,00€                                                | 4 000 00                                                      |                 |
| Valutazione finale del orogetto Ammesso                  | Valutazione finale del progetto Modificato *                  |                 |
| 4.000,00€                                                |                                                               |                 |
|                                                          | 4.000,00                                                      |                 |
| Riepilogo Ripartizione Piano Economico                   |                                                               |                 |
| A1 - Preparazione Ammesso                                | A1 - Preparazione Modificato                                  |                 |
| 25.500,00€                                               | 25.500,00€                                                    | 18              |
| A2 - Realizzazione Ammesso                               | A2 - Realizzazione Modificato                                 |                 |
| 161.730,00€                                              | 161.730,00€                                                   |                 |
| A3 - Diffusione Risultati Ammesso                        | A3 - Diffusione Risultati Modificato                          |                 |
| 30.000,00€                                               | 30.000,00€                                                    |                 |
| A4 - Direzione e Amministrazione Ammesso                 | A4 - Direzione e Amministrazione Modificato                   |                 |
| 37.800,00 €                                              | 37.800,00€                                                    |                 |
| Totale A - Costi diretti di Personale Ammesso            | Totale A - Costi diretti di Personale Modificato              |                 |
| 255.030,00€                                              | 255.030,00€                                                   |                 |
| B - Altri costi diretti + Costi indiretti Ammesso        | B - Altri costi diretti + Costi indiretti Modificato          |                 |
| 102.012,00€                                              | 102.012,00€                                                   |                 |
| Totale Costi di Progetto (A + B) Ammesso                 | Totale Costi di Progetto (A + B) Modificato                   |                 |
| 357.042,00€                                              | 357.042,00€                                                   |                 |
|                                                          |                                                               | Ŧ               |
|                                                          | INDIETRO SALVA COSTI DIRETTI DI PERSONALE                     | 1               |

#### Figura 15 Modifica Ripartizione costi

Dove necessario, imputare il nuovo valore modificato, cancellando quello riportato e imputando quello desiderato.

| RIPARTIZIONE COSTI                                                        |                                                                                | Î |
|---------------------------------------------------------------------------|--------------------------------------------------------------------------------|---|
| Ripartizione Costi                                                        |                                                                                |   |
| Dati del Partner                                                          |                                                                                |   |
| Codice Fiscale                                                            | Denominazione                                                                  |   |
| 010                                                                       | Società                                                                        |   |
| Natura Giuridica                                                          | Partita Iva                                                                    |   |
| Fondazione (esclusa fondazione bancaria)                                  | 010                                                                            |   |
|                                                                           |                                                                                |   |
| A1 - Preparazione                                                         |                                                                                |   |
| Indagine preliminare di mercato Ammesso                                   | Indagine preliminare di mercato Modificato *                                   |   |
| 4.500,00 €                                                                | 3.000,00                                                                       |   |
| Ideazione e progettazione Ammesso                                         | Ideazione e progettazione Modificato *                                         |   |
| 9.000,00 €                                                                | 9.000,00                                                                       |   |
| Pubblicizzazione e promozione del bando di selezione partecipanti Ammesso | Pubblicizzazione e promozione del bando di selezione partecipanti Modificato * |   |
| 6.000,00€                                                                 | 6.000,00                                                                       |   |

#### Figura 16 Valore modificato

#### Il sistema aggiorna in automatico il Riepilogo Ripartizione Piano Economico in funzione dei valori modificati.

| Riepilogo Ripartizione Piano Economico            |                                                      |
|---------------------------------------------------|------------------------------------------------------|
| A1 - Preparazione Ammesso                         | A1 - Preparazione Modificato                         |
| 25.500,00€                                        | 24.000,00€                                           |
| A2 - Realizzazione Ammesso                        | A2 - Realizzazione Modificato                        |
| 161.730,00€                                       | 161.730,00€                                          |
| A3 - Diffusione Risultati Ammesso                 | A3 - Diffusione Risultati Modificato                 |
| 30.000,00 €                                       | 30.000,00 €                                          |
| A4 - Direzione e Amministrazione Ammesso          | A4 - Direzione e Amministrazione Modificato          |
| 37.800,00€                                        | 32.600,00 €                                          |
| Totale A - Costi diretti di Personale Ammesso     | Totale A - Costi diretti di Personale Modificato     |
| 255.030,00€                                       | 248.330,00€                                          |
| B - Altri costi diretti + Costi indiretti Ammesso | B - Altri costi diretti + Costi indiretti Modificato |
| 102.012,00€                                       | 99.332,00€                                           |
| Totale Costi di Progetto (A + B) Ammesso          | Totale Costi di Progetto (A + B) Modificato          |
| 357.042,00€                                       | 347.662,00€                                          |
|                                                   |                                                      |
|                                                   | INDIETRO SALVA COSTI DIRETTI DI PERSONALE            |

#### Figura 17 Riepilogo Ripartizione Piano Economico aggiornato

Al termine selezionare il bottone selezionare il bottone selezionare i dati riportati e tornare al modulo principale.

Il sistema aggiorna in automatico il **Riepilogo Piano Economico**, in funzione delle modifiche fatte da tutti i soggetti partner.

| Riepilogo Piano Economico                         |                                                      |  |  |
|---------------------------------------------------|------------------------------------------------------|--|--|
| A1 - Preparazione Ammesso                         | A1 - Preparazione Modificato                         |  |  |
| 25.500,00€                                        | 56.020,00€                                           |  |  |
| A2 - Realizzazione Ammesso                        | A2 - Realizzazione Modificato                        |  |  |
| 191.160,00€                                       | 191.160,00€                                          |  |  |
| A3 - Diffusione Risultati Ammesso                 | A3 - Diffusione Risultati Modificato                 |  |  |
| 30.000,00€                                        | 30.000,00€                                           |  |  |
| A4 - Direzione e Amministrazione Ammesso          | A4 - Direzione e Amministrazione Modificato          |  |  |
| 37.800,00€                                        | 47.000,00€                                           |  |  |
| Totale A - Costi diretti di Personale Ammesso     | Totale A - Costi diretti di Personale Modificato     |  |  |
| 284.460,00€                                       | 324.180,00€                                          |  |  |
| B - Altri costi diretti + Costi indiretti Ammesso | B - Altri costi diretti + Costi indiretti Modificato |  |  |
| 113.784,00€                                       | 129.672,00€                                          |  |  |
| Totale Costi di Progetto (A + B) Ammesso          | Totale Costi di Progetto (A + B) Modificato          |  |  |
| 398.244,00€                                       | 453.852,00 €                                         |  |  |

#### Figura 18 Riepilogo Piano Economico aggiornato

#### ATTENZIONE

All'invio al protocollo il sistema verifica che (vedi Figura 20):

- Il Dato modificato "A1 Preparazione" sia minore o uguale al 10% dei Costi diretti del Personale Modificato.
- Il Dato modificato "A4 Direzione e Amministrazione" sia minore o uguale al 15% dei Costi diretti del Personale Modificato.

Concludere la compilazione della domanda specificando se "Si è stati autorizzati a superare il 20% delle Macro-Categorie?". Nel caso di autorizzazione selezionare la voce SI e caricare a sistema la documentazione richiesta.

| Verifica variazioni superiori al 20%                              |                  |               |                            |
|-------------------------------------------------------------------|------------------|---------------|----------------------------|
| Si è stati autorizzati a superare il 20% delle Macro-Categorie? * |                  | Allegare Doct | umento di autorizzazione * |
| ● Sĩ                                                              |                  | CARICA        |                            |
| O No                                                              |                  |               |                            |
|                                                                   | INDIETRO INVIA I | AL PROTOCOLLO | SALVA BOZZA                |

#### Figura 19 Autorizzazione a superare il 20% delle Macro-Categorie

#### ATTENZIONE

Il sistema verifica che le variazioni imputate rispecchino quanto dichiarato di superare. In caso contrario segnalerà l'errore (vedi *Figura 21*)

Concludere la compilazione della domanda selezionando il bottone

Una volta selezionato l'invio al protocollo, il sistema effettua controlli sulle informazioni inserite nei termini di presenza dei dati obbligatori, formato e coerenza coi requisiti di partecipazione al bando. Nel caso in cui siano rispettate tutte le predette condizioni la pratica viene verrà protocollata, in caso contrario verrà segnalato in rosso il relativo messaggio di errore. Sarà necessario correggere i dati errati per poter inviare la domanda.

| VAR                                                                                                    | IAZIONE DI PROGETTO<br>PERSONALE | - COSTI         |                                          |                                            |                                               |  |
|----------------------------------------------------------------------------------------------------|----------------------------------|-----------------|------------------------------------------|--------------------------------------------|-----------------------------------------------|--|
| 2                                                                                                    | SCHEDA FINANZIARIA               | _               |                                          |                                            |                                               |  |
| II Dato modificato "A1 Preparazione" deve essere <= al 10% dei Costi diretti del Personale Modificato ×<br>II Dato modificato "A4 - Direzione e Amministrazione" deve essere <= al 15% dei Costi diretti del Personale Modificato<br>Non è possibile inviare al protocollo in quanto non si e è stati autorizzati a superare il 20% delle Macro-Categorie. |                                  |                 |                                          |                                            |                                               |  |
| Costi diretti di Personale                                                                                                    |                                  |                 |                                          |                                            |                                               |  |
| # <b>^</b>                                                                                                    | CODICE<br>FISCALE 🗢              | DENOMINAZIONE 🖨 | NATURA GIURIDICA 🗢                       | TOTALE COSTI DI PROGETTO (A + B) AMMESSO 🗘 | TOTALE COSTI DI PROGETTO (A + B) MODIFICATO 🗢 |  |
| 1                                                                                                    | 0107                             | Societă         | Fondazione (esclusa fondazione bancaria) | 357.042,00€                                | 412.650,00€                                   |  |
| 2                                                                                                    | 080                              | MID             | Fondazione (esclusa fondazione bancaria) | 41.202,00€                                 | 41.202,00€                                    |  |
| з                                                                                                    | 010                              | Socie           | Fondazione (esclusa fondazione bancaria) | 0,00 €                                     | 0,00€                                         |  |

#### Figura 20 Segnalazione Errori rilevati

| Verifica variazioni superiori al 20%                              |  |
|-------------------------------------------------------------------|--|
| Si è stati autorizzati a superare il 20% delle Macro-Categorie? * |  |
| ⊖ si                                                              |  |
| No                                                                |  |
|                                                                   |  |

#### Figura 21 Segnalazione Superamento del 20% delle Macro-Categorie senza autorizzazione

#### ATTENZIONE

Una volta effettuato l'invio della pratica non sarà più possibile modificare i dati inseriti.